# ergotron®

### CIFEKINNEX WiFi Setup Guide

This Guide will go through the steps to set up your product's WiFi. To connect to eKinnex, please contact Ergotron directly at ekinnexsupport@ergotron.com Phone: 844-243-6244

#### Install LiFeKinnex Application

Download LifeKinnex Setup VERSION.exe Double Click on the LifeKinnex Setup VERSION.exe, below message will be prompted Do you want to allow this app from an unknown publisher to make changes to your device, Click on YES. Give the path where SW will install and click Next>

| Setup - LiFeKinnex version T02.02.00                                  | -           | - 63   | ×    |
|-----------------------------------------------------------------------|-------------|--------|------|
| Select Destination Location                                           |             |        |      |
| Where should LiFeKinnex be installed?                                 |             |        | C)   |
| Setup will install LiFeKinnex into the following folder.              |             |        |      |
| To continue, click Next. If you would like to select a different fold | ler, dick B | rowse. |      |
| C:\Program Files (x86)\LFeKinnex                                      |             | Browse |      |
|                                                                       |             |        |      |
|                                                                       |             |        |      |
|                                                                       |             |        |      |
|                                                                       |             |        |      |
| At least 250.2 MB of free disk space is required.                     |             |        |      |
| 1                                                                     | vext >      | Car    | ncel |
|                                                                       |             |        |      |

Check the checkbox Create a desktop shortcut - to create a shortcut and click on Next

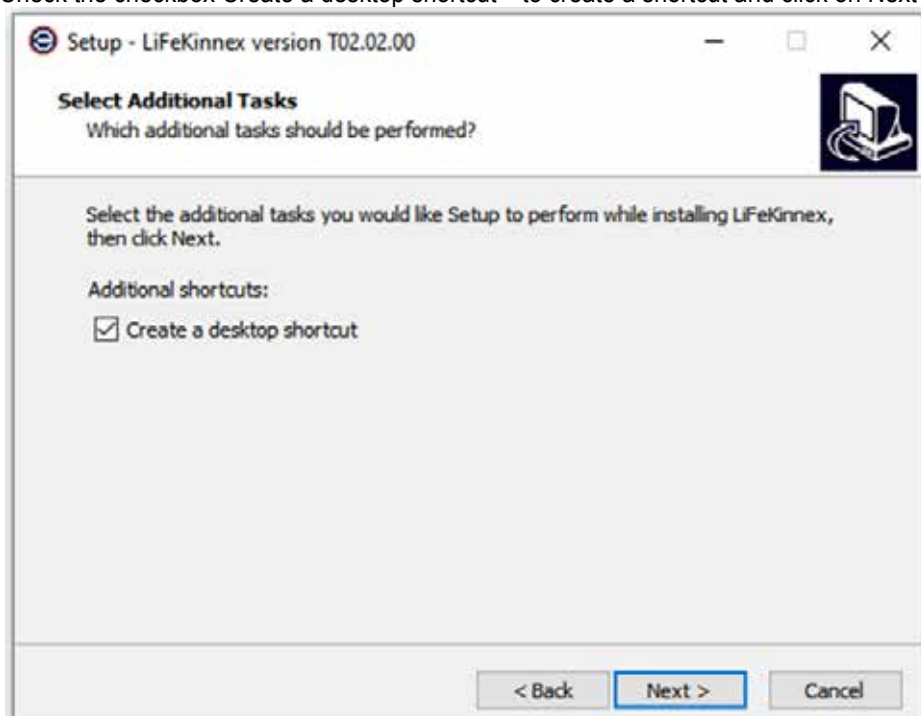

#### Ready to Install, Click on Install

| Setup - LiFeKinnex version T02.02.00                                                                                                  | -              |       | ×    |
|----------------------------------------------------------------------------------------------------|----------------|-------|------|
| Ready to Install                                                                                                    |                |       |      |
| Setup is now ready to begin installing LiFeKinnex on your com                                                                         | puter.         | (     |      |
| Click Install to continue with the installation, or click Back if yo<br>change any settings.                                          | u want to revi | ew or |      |
| Destination location:<br>C:\Program Files (x86)\LiFeKinnex<br>Additional tasks:<br>Additional shortcuts:<br>Create a desktop shortcut |                |       |      |
| 4                                                                                                    |                | 2     |      |
| < Back                                                                                                    | Install        | Car   | ncel |

While installing don't click on cancel which will abort the Installation or Install with incomplete files

| Setup - LiFeKinnex version T02.02.00                          | - |    | ×    |
|---------------------------------------------------------------|---|----|------|
| Installing                                                    |   |    |      |
| Please wait while Setup installs LiFeKinnex on your computer. |   |    |      |
| Extracting files                                              |   |    |      |
| C:\Program Files (x86)\LiFeKinnex\LiFeKinnex.exe              |   |    |      |
|                                                               |   |    | 1    |
|                                                               |   |    |      |
|                                                               |   |    |      |
|                                                               |   |    |      |
|                                                               |   |    |      |
|                                                               |   |    |      |
|                                                               |   |    |      |
|                                                               |   |    |      |
|                                                               |   |    |      |
|                                                               |   |    | - 1  |
|                                                               |   | Ca | ncel |

Click on checkbox Launch LifeKinnex to run the software and click on finish to run the software. You can launch the software using the Desktop Shortcut as well.

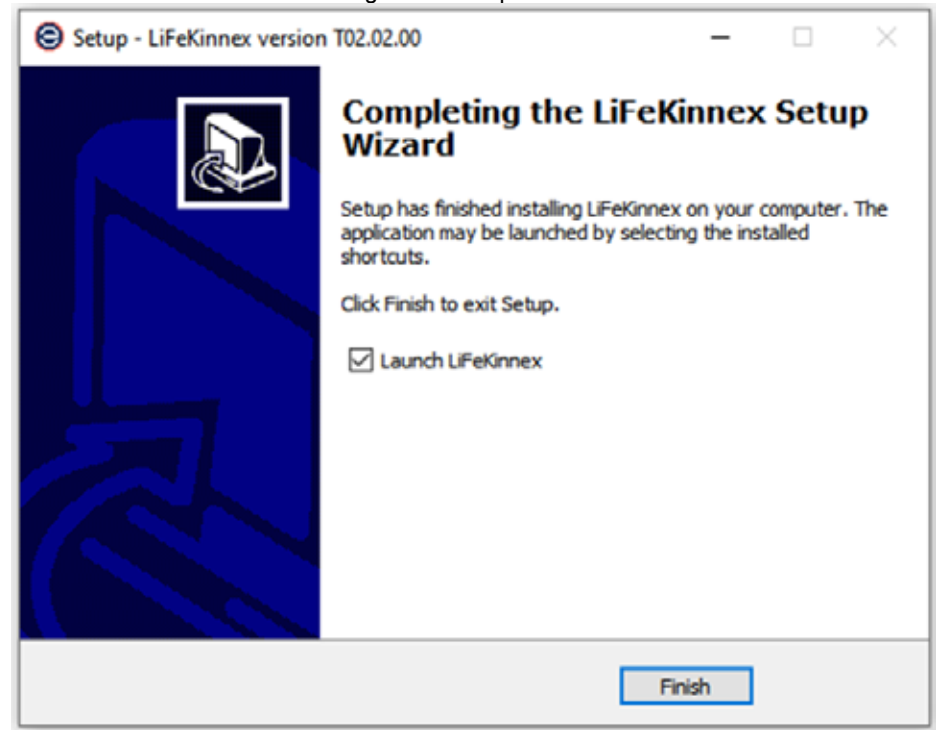

If the below screen is Launched the installation is successful.

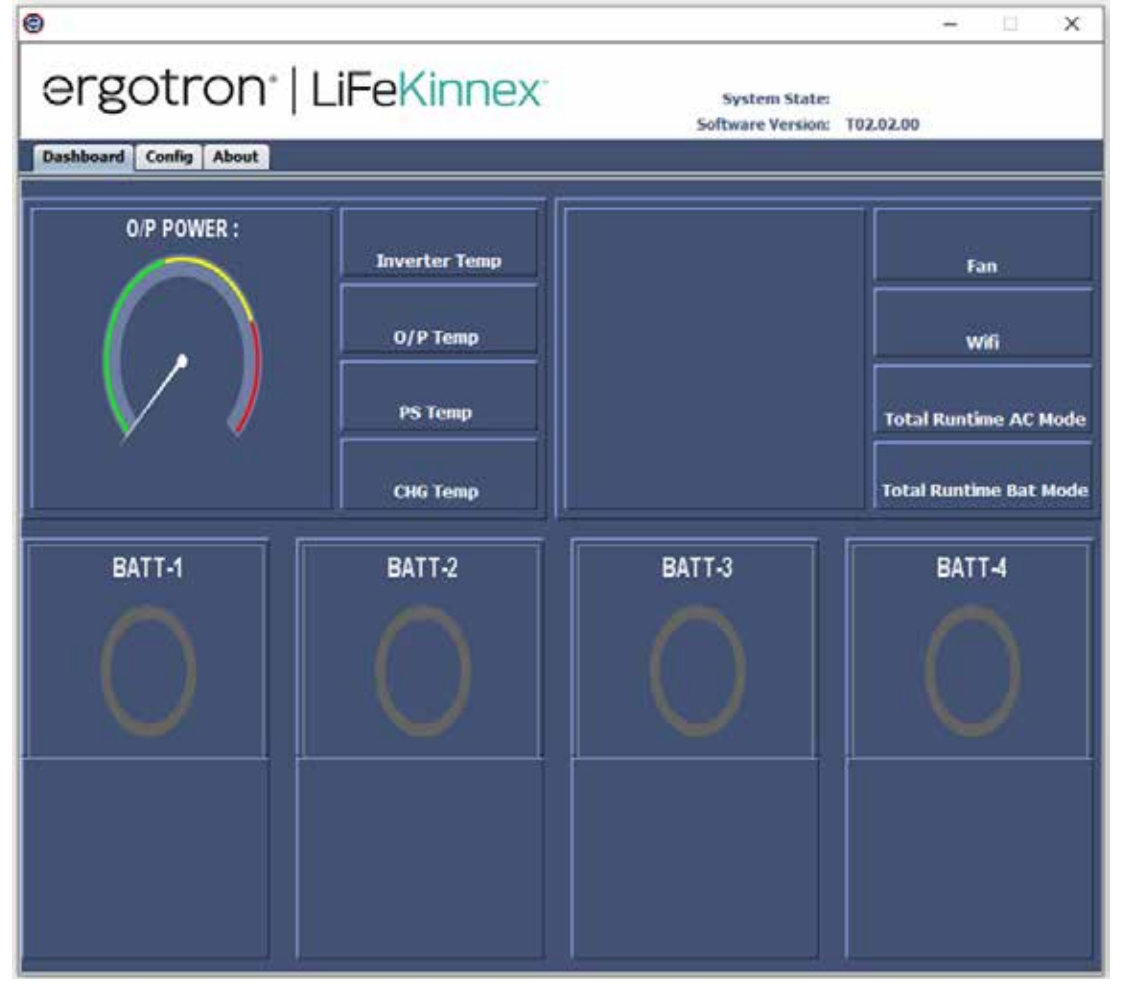

If the installation is not successful, please uninstall the LifeKinnex Software from Control Panel and follow the above Installation Steps accurately.

#### **Connect Device to WiFi network**

Connect LiFeKinnex device to the host computer via USB. Locate the USB port on the bottom of the LiFeKinnex module. Note that it is underneath the cable management cover.

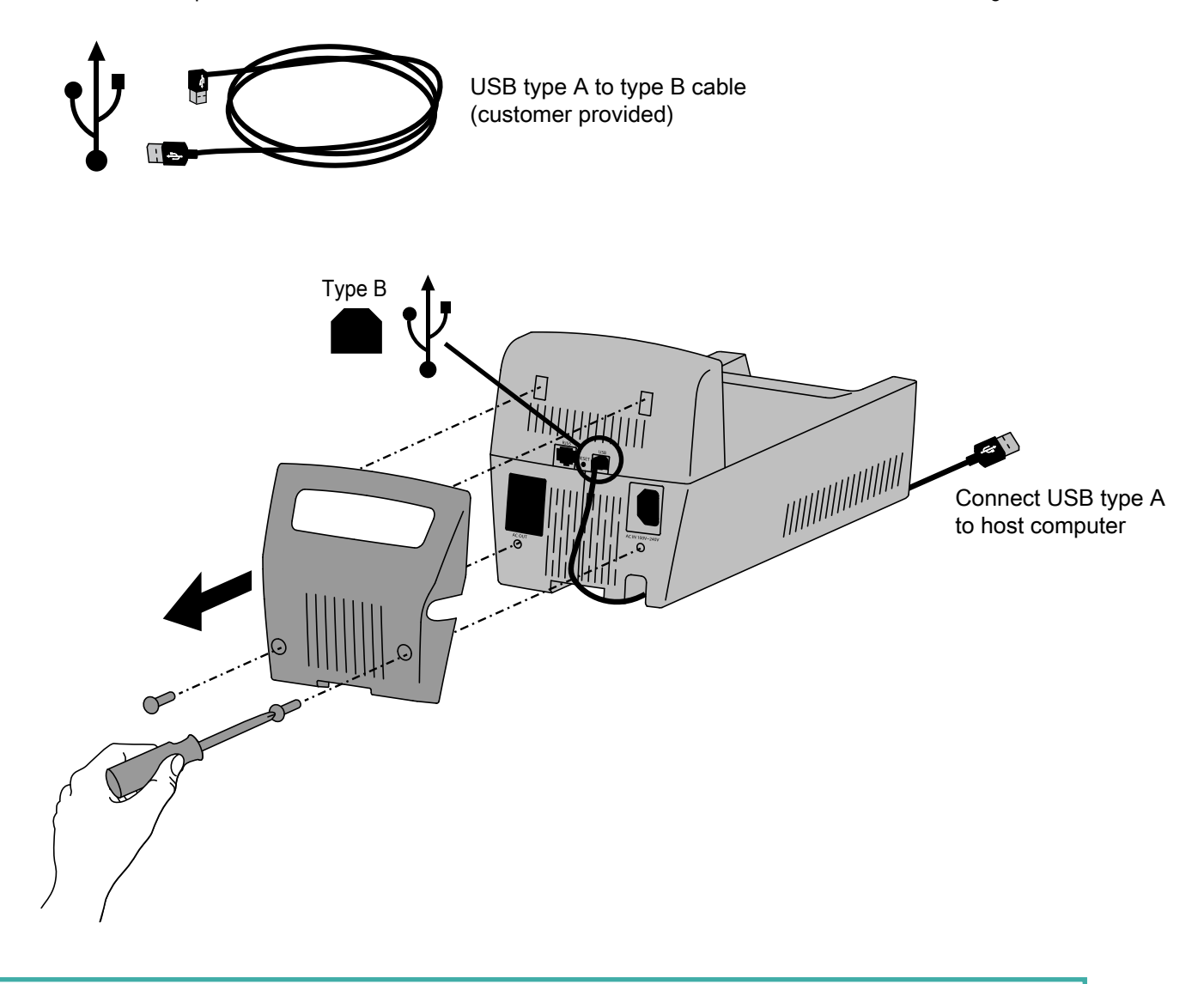

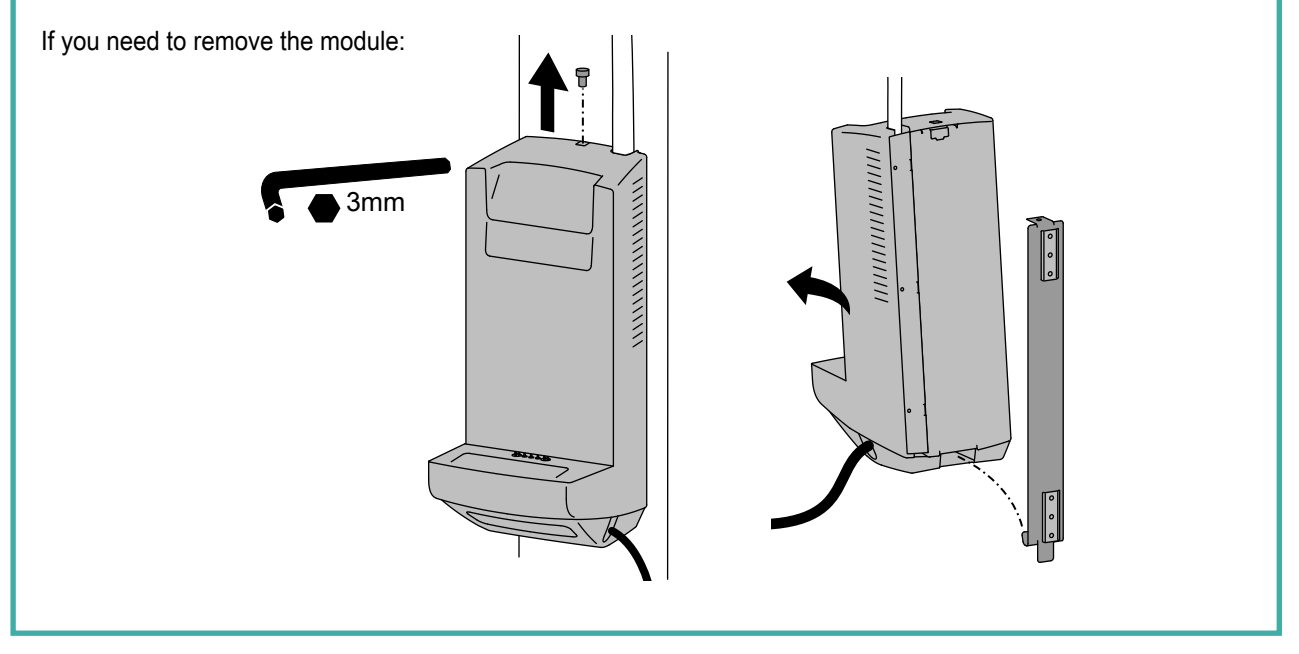

#### **Configure vie LiFeKinnex software application.**

The connection status message will display in green on header as "DEVICE CONNECTED".

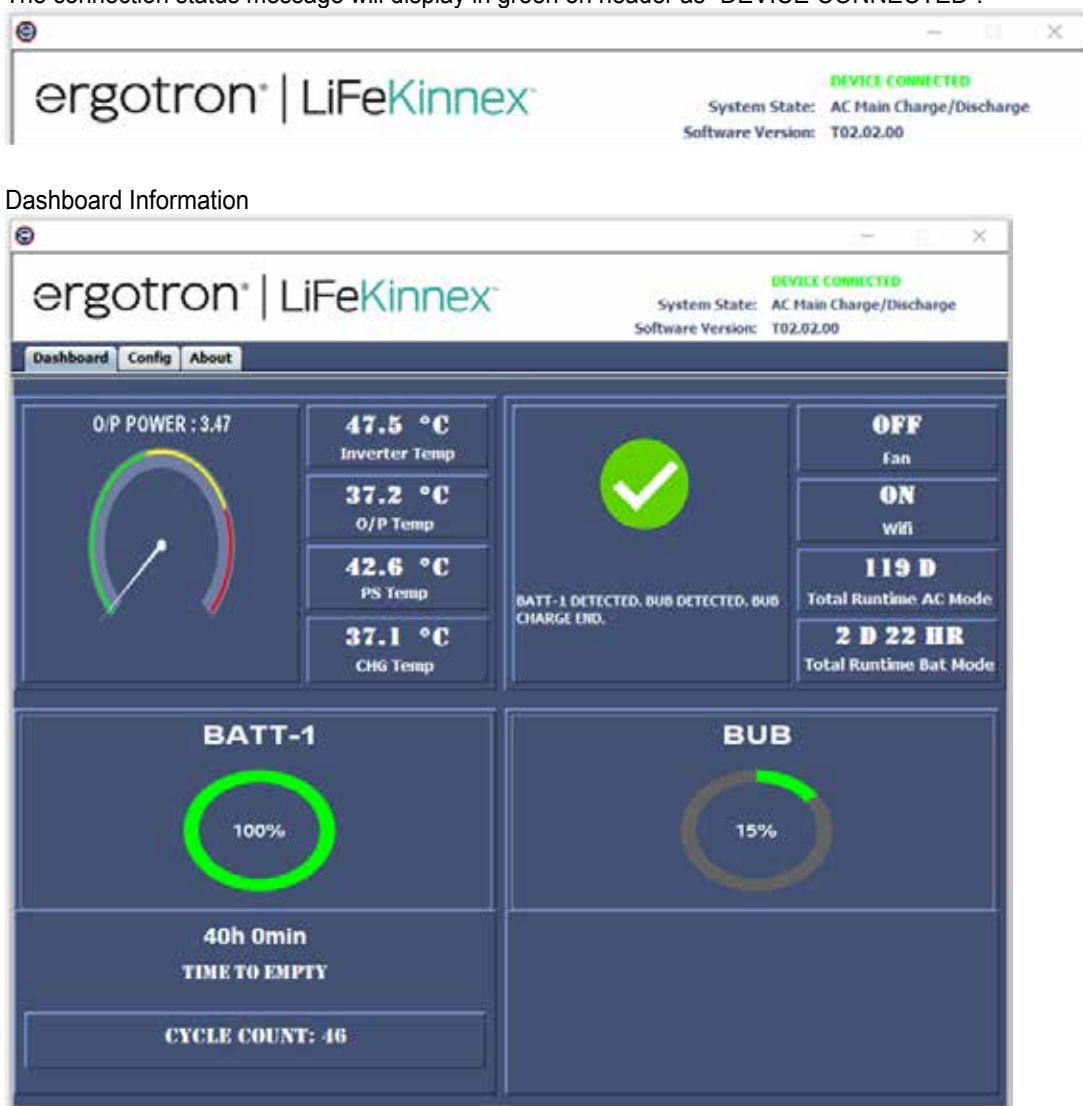

System State

#### DEVICE CONNECTED

System State: AC Main Charge/Discharge

Shows System State of the device as follows:

IDLE AC MAINS DISCHARGE AC MAINS CHARGE/DISCHARGE DISCHARGE PRIMARY BATTERY DISCHARGE BACK-UP BATTERY DISCHARGE BUB TIMEOUT SHUTDOWN

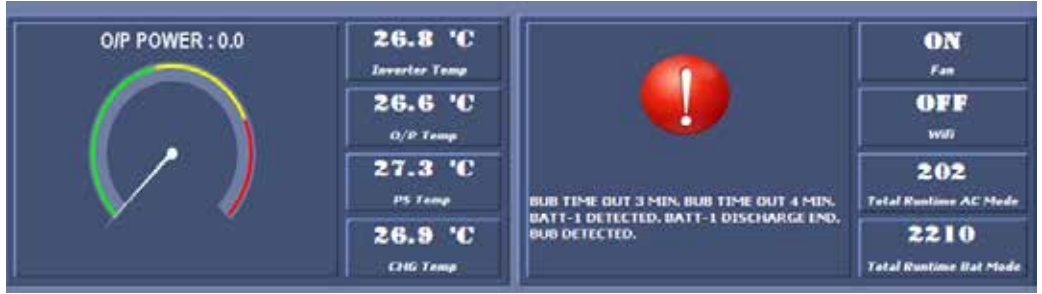

#### Power

Shows "Output power" when cart is connected Shows "Input power" when charger is connected

When charger/Cart connected Displays

Inverter temp, O/p Temp, PS Temp, CHG Temp, Status of Fan (ON/OFF) Status of Wifi (ON/OFF), Total Runtime AC Mode (in mins) shows number of mins device in AC Mode. Total Runtime Bat Mode (in mins) shows number of mins device in Bat Mode.

Errors are displayed on the Error Display Window, if error occurs it shows red Image with the error details and if there are no errors displays a Green image.

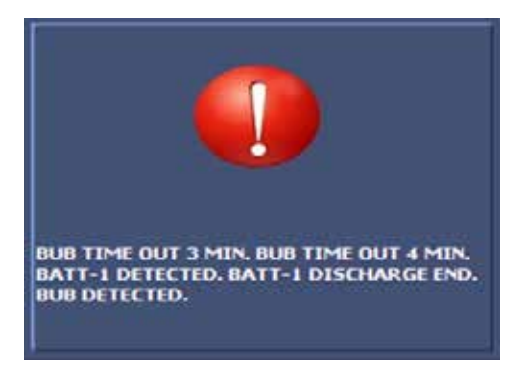

When cart is connected it shows the State of Charge of Battery 1 (BATT-1) and Backup Battery (BUB) When charger is connected it shows the State of Charge of Battery 1 (BATT-1), Battery 2 (BATT-2), Battery 3 (BATT-3) and Battery 4 (BATT-4)

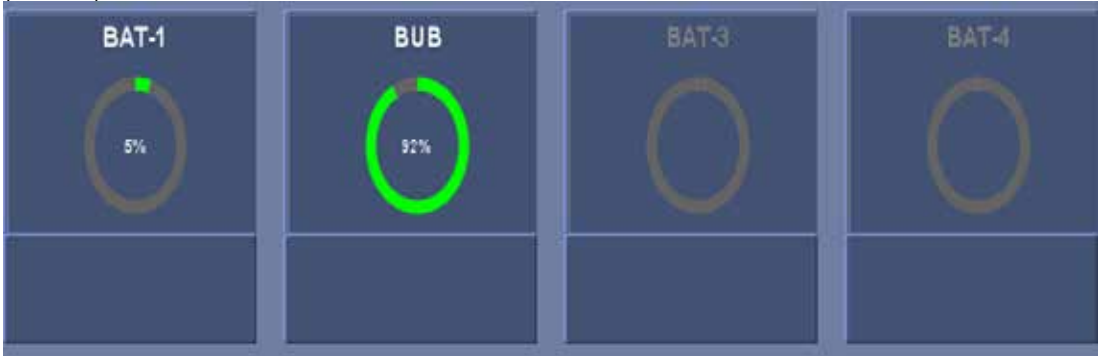

Open LiFeKinnex application then go to "Config" tab

| i i i i i i i i i i i i i i i i i i i                                                                                                    |                                                                                                    |                                                                                 |                                                                               | 1.000 |   |
|----------------------------------------------------------------------------------------------------|----------------------------------------------------------------------------------------------------|---------------------------------------------------------------------------------|-------------------------------------------------------------------------------|-------|---|
| argotror                                                                                                    |                                                                                                    | state and the action                                                            | DEVICE CONNECTED                                                              |       |   |
| CIECTO                                                                                                    |                                                                                                    | System State:<br>Software Version:                                              | AC Main Discharge<br>T02.02.00                                                |       |   |
| Dashboard Config Abou                                                                                                    | t                                                                                                    |                                                                                 |                                                                               |       |   |
|                                                                                                    |                                                                                                    |                                                                                 |                                                                               |       |   |
|                                                                                                    |                                                                                                    |                                                                                 |                                                                               |       |   |
|                                                                                                    |                                                                                                    |                                                                                 |                                                                               |       |   |
|                                                                                                    |                                                                                                    |                                                                                 |                                                                               |       |   |
|                                                                                                    |                                                                                                    |                                                                                 |                                                                               |       |   |
| WIFI MODULE                                                                                                    | ENABLED                                                                                                    |                                                                                 |                                                                               |       |   |
|                                                                                                    |                                                                                                    |                                                                                 |                                                                               |       |   |
| WIFI SSID                                                                                                    | Hospital_WIFI_SSID                                                                                                    |                                                                                 |                                                                               |       |   |
| WIFI PASSWORD                                                                                                    |                                                                                                    |                                                                                 |                                                                               |       |   |
|                                                                                                    |                                                                                                    |                                                                                 |                                                                               |       |   |
|                                                                                                    |                                                                                                    |                                                                                 |                                                                               |       |   |
|                                                                                                    | WRITE ALL                                                                                                    |                                                                                 |                                                                               |       |   |
|                                                                                                    | 3                                                                                                    |                                                                                 |                                                                               |       |   |
| ASSOCIATION CODE                                                                                                    |                                                                                                    |                                                                                 | _                                                                             |       |   |
|                                                                                                    |                                                                                                    |                                                                                 |                                                                               |       |   |
|                                                                                                    | GET ASSOCIATION CODE                                                                                                    |                                                                                 |                                                                               |       |   |
|                                                                                                    |                                                                                                    |                                                                                 |                                                                               |       |   |
|                                                                                                    |                                                                                                    |                                                                                 |                                                                               |       |   |
|                                                                                                    |                                                                                                    |                                                                                 |                                                                               |       |   |
|                                                                                                    |                                                                                                    |                                                                                 |                                                                               |       |   |
| et WIFI MODULE to<br>nter "WIFI SSID" of<br>nter "WIFI PASSWO                                                                                                    | o "ENABLED"<br>the network that the LifeKinnex of<br>DRD" of the network                                                                                                    | device will be conn                                                             | ected to.                                                                     |       |   |
| et WIFI MODULE to<br>iter "WIFI SSID" of<br>iter "WIFI PASSW(<br>ck "WRITE ALL" a                                                                                                    | o "ENABLED"<br>the network that the LifeKinnex of<br>DRD" of the network<br>nd verify the "WRITE SUCCESU                                                                                                    | device will be conn<br>L" message is retu                                       | ected to.<br>rned.                                                            | Ē     | × |
| t WIFI MODULE to<br>ter "WIFI SSID" of<br>ter "WIFI PASSWO<br>ck "WRITE ALL" a                                                                                                    | o "ENABLED"<br>the network that the LifeKinnex of<br>DRD" of the network<br>nd verify the "WRITE SUCCESU                                                                                                    | device will be conn<br>L" message is retu                                       | ected to.<br>rned.                                                            | E.    | × |
| t WIFI MODULE to<br>ter "WIFI SSID" of<br>ter "WIFI PASSWO<br>ck "WRITE ALL" a<br><b>ergotror</b>                                                                                            | o "ENABLED"<br>the network that the LifeKinnex of<br>DRD" of the network<br>nd verify the "WRITE SUCCESU<br><b>D*   LiFeKinnex</b>                                                                                                    | device will be conn<br>L" message is retu<br>System State:                      | ected to.<br>rned.                                                            | F     | × |
| t WIFI MODULE to<br>ter "WIFI SSID" of<br>ter "WIFI PASSWO<br>ck "WRITE ALL" a<br><b>OFGOTTOT</b>                                                                                            | o "ENABLED"<br>the network that the LifeKinnex of<br>DRD" of the network<br>nd verify the "WRITE SUCCESU<br>O"   LiFeKinnex                                                                                                    | device will be conn<br>L" message is retu<br>System State:<br>Software Version: | ected to.<br>rned.<br>-<br>DEVICE COMMECTED<br>AC Main Discharge<br>T02.02.00 | P     | X |
| t WIFI MODULE to<br>ter "WIFI SSID" of<br>ter "WIFI PASSWO<br>ck "WRITE ALL" a<br><b>ergotror</b><br>Jashboard Config About                                                                  | o "ENABLED"<br>the network that the LifeKinnex of<br>DRD" of the network<br>nd verify the "WRITE SUCCESU<br><b>N*   LiFeKinnex</b>                                                                                                    | device will be conn<br>L" message is retu<br>System State:<br>Software Version: | ected to.<br>rned.<br>-<br>Otytet connected<br>AC Main Discharge<br>T02.02.00 | A     | × |
| t WIFI MODULE to<br>ter "WIFI SSID" of<br>ter "WIFI PASSW(<br>ck "WRITE ALL" a<br><b>CREDITION</b><br>Dashboard Config About                                                                 | o "ENABLED"<br>the network that the LifeKinnex of<br>DRD" of the network<br>nd verify the "WRITE SUCCESU<br>O* LIFEKINNEX                                                                                                    | device will be conn<br>L" message is retu<br>System State:<br>Software Version: | ected to.<br>rned.<br>                                                        | F.    | × |
| t WIFI MODULE to<br>ter "WIFI SSID" of<br>ter "WIFI PASSWO<br>ck "WRITE ALL" a<br><b>Crgotror</b><br>Dashboard Config About                                                                  | o "ENABLED"<br>the network that the LifeKinnex of<br>DRD" of the network<br>nd verify the "WRITE SUCCESU<br>O* LIFEKinnex                                                                                                    | device will be conn<br>L" message is retu<br>System State:<br>Software Version: | ected to.<br>rned.<br>-<br>DEVICE COMMENTED<br>AC Main Discharge<br>T02.02.00 | F     | × |
| t WIFI MODULE to<br>ter "WIFI SSID" of<br>ter "WIFI PASSWO<br>ck "WRITE ALL" a<br><b>ergotror</b><br>Dashboard Config About                                                                  | o "ENABLED"<br>the network that the LifeKinnex of<br>DRD" of the network<br>nd verify the "WRITE SUCCESU<br><b>N*   LiFeKinnex</b>                                                                                                    | device will be conn<br>L" message is retu<br>System State:<br>Software Version: | ected to.<br>rned.                                                            | F     | × |
| t WIFI MODULE to<br>ter "WIFI SSID" of<br>ter "WIFI PASSWO<br>ck "WRITE ALL" a<br><b>Orgotron</b><br>Dashboard Config About                                                                  | o "ENABLED"<br>the network that the LifeKinnex of<br>DRD" of the network<br>nd verify the "WRITE SUCCESU<br>O* LIFEKINNEX                                                                                                    | device will be conn<br>L" message is retu<br>System State:<br>Software Version: | ected to.<br>rned.<br>DEVICE COMPLCTED<br>AC Main Discharge<br>T02.02.00      | -     | × |
| t WIFI MODULE to<br>ter "WIFI SSID" of<br>ter "WIFI PASSWO<br>ck "WRITE ALL" a<br><b>Crgotron</b><br>Dashboard Config About                                                                  | o "ENABLED"<br>the network that the LifeKinnex of<br>DRD" of the network<br>nd verify the "WRITE SUCCESU<br><b>N*   LiFeKinnex</b>                                                                                                    | device will be conn<br>L" message is retu<br>System State:<br>Software Version: | ected to.<br>rned.<br>                                                        |       | × |
| t WIFI MODULE to<br>ter "WIFI SSID" of<br>ter "WIFI PASSWO<br>ck "WRITE ALL" a<br><b>OrgOTTOT</b><br>Dashboard Config About                                                                  | o "ENABLED"<br>the network that the LifeKinnex of<br>DRD" of the network<br>nd verify the "WRITE SUCCESU<br><b>O</b> *   LiFeKinnex                                                                                                    | device will be conn<br>L" message is retu<br>System State:<br>Software Version: | ected to.<br>rned.                                                            | F     | × |
| t WIFI MODULE to<br>ter "WIFI SSID" of<br>ter "WIFI PASSWO<br>ck "WRITE ALL" a<br>CONSTRUCTION<br>Dashboard Config About<br>WIFI HODULE<br>WIFI HODULE                                       | e "ENABLED"<br>the network that the LifeKinnex of<br>DRD" of the network<br>nd verify the "WRITE SUCCESU<br>T"   LiFeKinnex"                                                                                                    | device will be conn<br>L" message is retu<br>System State:<br>Software Version: | ected to.<br>rned.<br>-<br>DtVTCI COMMICTUD<br>AC Main Discharge<br>T02.02.00 |       | × |
| t WIFI MODULE to<br>ter "WIFI SSID" of<br>ter "WIFI PASSWO<br>ck "WRITE ALL" a<br>OCCOMPTION<br>Config About<br>WIFI MODULE<br>WIFI MODULE<br>WIFI SSID<br>WIFI PASSWORD                     | e "ENABLED"<br>the network that the LifeKinnex of<br>DRD" of the network<br>nd verify the "WRITE SUCCESU<br>• LiFeKinnex<br>• Hospital_WIFLSSID                                                                                                    | device will be conn<br>L" message is retu<br>System State:<br>Software Version: | ected to.<br>rned.                                                            |       | × |
| t WIFI MODULE to<br>ter "WIFI SSID" of<br>ter "WIFI PASSWO<br>(k "WRITE ALL" a<br>CONFIGURATION<br>Dashboard Config About<br>WIFI MODULE<br>WIFI MODULE<br>WIFI SSID<br>WIFI PASSWORD        | e "ENABLED"<br>the network that the LifeKinnex of<br>DRD" of the network<br>nd verify the "WRITE SUCCESU<br>T"   LiFeKinnex"                                                                                                    | device will be conn<br>L" message is retu<br>System State:<br>Software Version: | ected to.<br>rned.                                                            |       | × |
| et WIFI MODULE to<br>tter "WIFI SSID" of<br>tter "WIFI PASSWO<br>ck "WRITE ALL" a<br>CONFO About<br>Dashboard Confo About<br>WIFI MODULE<br>WIFI SSID<br>WIFI PASSWORD                       | e "ENABLED"<br>the network that the LifeKinnex of<br>DRD" of the network<br>nd verify the "WRITE SUCCESU<br>T"   LiFeKinnex"                                                                                                    | device will be conn<br>L" message is retu<br>System State:<br>Software Version: | ected to.<br>rned.<br>DEVICE COMMECTED<br>AC Main Discharge<br>T02.02.00      |       | × |
| t WIFI MODULE to<br>ter "WIFI SSID" of<br>ter "WIFI PASSWO<br>ck "WRITE ALL" a<br>CONFUNCTION<br>Dashboard Config About<br>WIFI MODULE<br>WIFI MODULE<br>WIFI MODULE<br>WIFI PASSWORD        | e "ENABLED"<br>the network that the LifeKinnex of<br>DRD" of the network<br>nd verify the "WRITE SUCCESU<br>• LiFeKinnex<br>• Hospital_WIFLSSID<br>• • • • • • • • • • • • • • • • • • •                                                                          | device will be conn<br>L" message is retu<br>System State:<br>Software Version: | ected to.<br>rned.<br>DIVICE COMMENTED<br>AC Main Discharge<br>T02.02.00      |       | × |
| t WIFI MODULE to<br>ter "WIFI SSID" of<br>ter "WIFI PASSWO<br>ck "WRITE ALL" a<br>Orgotror<br>Dashboard Config About<br>WIFI MODULE<br>WIFI MODULE<br>WIFI SSID<br>WIFI PASSWORD             | o "ENABLED"<br>the network that the LifeKinnex of<br>DRD" of the network<br>nd verify the "WRITE SUCCESU<br>O"   LiFeKinnex<br> <br> <br> <br> <br> <br> <br> <br> <br> <br> <br> <br> <br> <br> <br> <br> <br> <br> <br>                                         | device will be conn<br>L" message is retu<br>System State:<br>Software Version: | ected to.<br>rned.<br>DIVICI COMMICILO<br>AC Main Discharge<br>192.02.00      |       | × |
| ASSOCIATION CODE                                                                                                    | e "ENABLED"<br>the network that the LifeKinnex of<br>DRD" of the network<br>nd verify the "WRITE SUCCESU<br>T LIFEKINNEX<br>ENABLED<br>Hospital_WIFLSSID<br>WRITE ALL                                                                                             | device will be conn<br>L" message is retu<br>System State:<br>Software Version: | ected to.<br>rned.<br>DEVICE COMMECTED<br>AC Main Discharge<br>T02.02.00      |       | × |
| ASSOCIATION CODE                                                                                                    | e "ENABLED"<br>the network that the LifeKinnex of<br>DRD" of the network<br>nd verify the "WRITE SUCCESU<br>T"   LiFeKinnex"<br>"<br>"<br>"<br>"<br>"<br>"<br>"<br>"<br>"<br>"<br>"<br>"<br>"                                                                     | device will be conn<br>L" message is retu<br>System State:<br>Software Version: | ected to.<br>rned.<br>TOURS COMMENTED<br>AC Main Discharge<br>T02.02.00       |       | × |
| t WIFI MODULE to<br>ter "WIFI SSID" of<br>ter "WIFI PASSWO<br>ck "WRITE ALL" a<br><b>Orgotron</b><br>Dashboard Config About<br>WIFI MODULE<br>WIFI SSID<br>WIFI PASSWORD<br>ASSOCIATION CODE | D "ENABLED"<br>the network that the LifeKinnex of<br>DRD" of the network<br>nd verify the "WRITE SUCCESU<br>T"   LiFeKinnex"<br>"<br>"<br>"<br>"<br>"<br>"<br>"<br>"<br>"<br>"<br>"<br>"<br>"<br>"<br>"<br>"<br>"<br>"                                            | device will be conn<br>L" message is retu<br>System State:<br>Software Version: | ected to.<br>rned.<br>OVICL COMMECTUD<br>AC Main Discharge<br>T02.02.00       |       | × |
| et WIFI MODULE to<br>ther "WIFI SSID" of<br>ther "WIFI PASSWO<br>ck "WRITE ALL" a<br>CONFORMATION CODE<br>WIFI MODULE<br>WIFI MODULE<br>WIFI PASSWORD<br>ASSOCIATION CODE                    | o "ENABLED"<br>the network that the LifeKinnex of<br>DRD" of the network<br>nd verify the "WRITE SUCCESU<br><b>D"   LiFeKinnex</b><br><b>ENABLED</b><br>Hospital_WIFLSSID<br>WRITE ALL<br>I<br>GET ASSOCIATION CODE                                               | device will be conn<br>L" message is retu<br>System State:<br>Software Version: | ected to.<br>rned.<br>DEVICE COMMECTED<br>AC Main Discharge<br>T02.02.00      |       | × |
| t WIFI MODULE to<br>ter "WIFI SSID" of<br>ter "WIFI PASSWO<br>ck "WRITE ALL" a<br>CONFIGURATION CODE<br>WIFI PASSWORD<br>ASSOCIATION CODE                                                    | o "ENABLED"<br>the network that the LifeKinnex of<br>DRD" of the network<br>ind verify the "WRITE SUCCESU<br>T"   LiFeKinnex"                                                                                                    | device will be conn<br>L" message is retu<br>System State:<br>Software Version: | ected to.<br>rned.<br>PUTEL COMMENTED<br>AC Hain Discharge<br>T02.02.00       |       | × |
| t WIFI MODULE to<br>ter "WIFI SSID" of<br>ter "WIFI PASSWO<br>ck "WRITE ALL" a<br>CONFIGURATION CODE<br>WIFI MODULE<br>WIFI MODULE<br>WIFI PASSWORD<br>ASSOCIATION CODE                      | D "ENABLED"<br>the network that the LifeKinnex of<br>DRD" of the network<br>nd verify the "WRITE SUCCESU<br>T"   LiFeKinnex"<br>"<br>"<br>"<br>"<br>"<br>"<br>"<br>"<br>"<br>"<br>"<br>"<br>"<br>"<br>"<br>"<br>"<br>"                                            | device will be conn<br>L" message is retu<br>System State:<br>Software Version: | ected to.<br>rned.<br>Control Connection<br>AC Main Discharge<br>T02.02.00    |       | × |
| et WIFI MODULE to<br>hter "WIFI SSID" of<br>hter "WIFI PASSWO<br>ick "WRITE ALL" a<br>COSTON ADD<br>WIFI MODULE<br>WIFI MODULE<br>WIFI SSID<br>WIFI PASSWORD<br>ASSOCIATION CODE             | o "ENABLED"<br>the network that the LifeKinnex of<br>DRD" of the network<br>and verify the "WRITE SUCCESU<br>The Kinnex"<br>Comparison of the network<br>I LiFeKinnex"<br>Comparison of the network<br>WRITE ALL<br>I<br>GET ASSOCIATION CODE<br>WRITE SUCCESSFUL | device will be conn<br>L" message is retu<br>System State:<br>Software Version: | ected to.<br>rned.<br>DEVICE COMMECTED<br>AC Plain Discharge<br>T02.02.00     |       | × |

Click "GET ASSOCIATION CODE" to read the Association Code that will copied and pasted to the eKinnex website.

#### ABOUT

About contains Software Version Details, Serial Number, Hardware Version – Main Board and Firmware Version -Main Board. This are used to differentiate when there are any updates on Software, Hardware or Firmware.

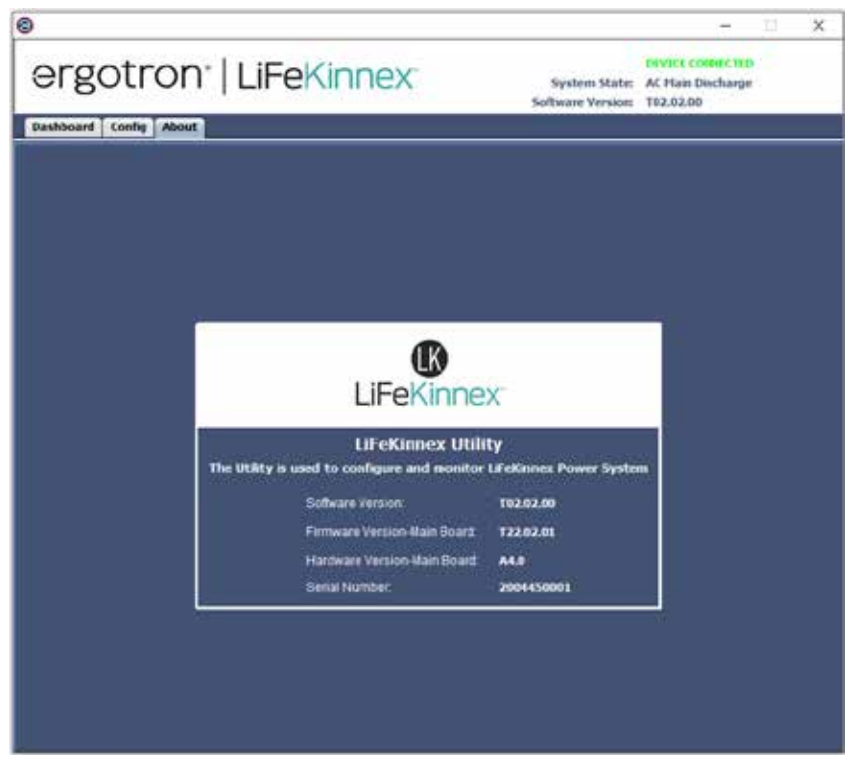

#### Google Transition and Firmware Upgrade

When the LiFeKinnex application is opened it will automatically check if the connected LiFeKinnex device has been migrated to the Google cloud platform and it will check for the latest firmware. The "Processing" window will be shown during this time.

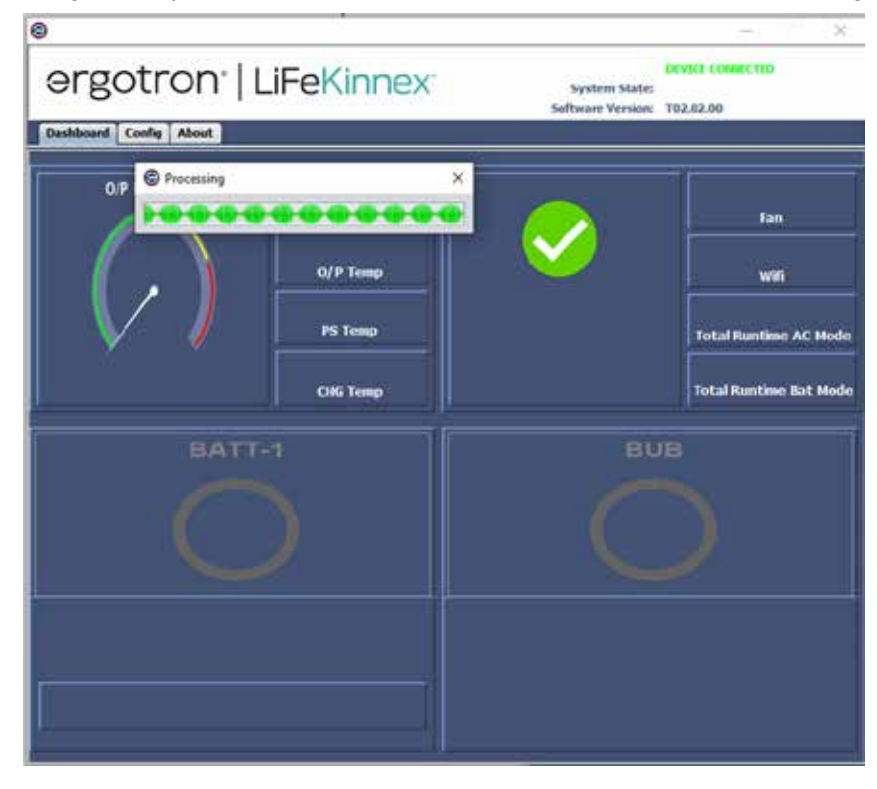

If the device has not been migrated to the Google cloud platform, or if there is a firmware update available, the below popup window shall be shown. Select "Yes" to start the firmware update and/or Google migration process.

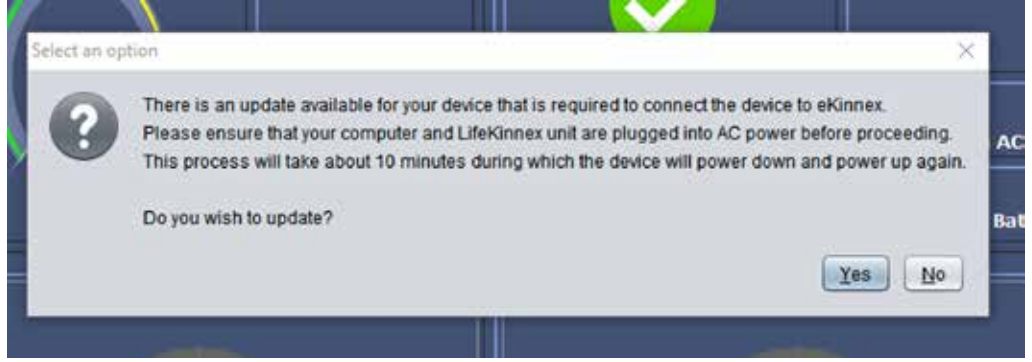

When user selects Yes for above message this window will be shown. Do not power down or unplug the device from USB during this time.

| 0                      |                           |                                    | - ×                    |
|------------------------|---------------------------|------------------------------------|------------------------|
| ergotron <sup>.</sup>  | LiFeKinnex                | System State:<br>Software Version: | 102.02.00              |
| Dashboard Config About |                           |                                    |                        |
| OIP POWER :            | Inverter Temp             |                                    | Fan                    |
| $\left( , \right)$     | O/P Temp                  |                                    | we                     |
|                        | PS Temp                   |                                    | Total Runtime AC Mode  |
|                        | Firmware Upgrading Please | do not unplug device ×             | Total Runtime Bat Mode |
| BATT-1                 | BATT-2                    | BATT-3                             | BATT-4                 |
|                        | 0                         | 0                                  | 0                      |
|                        |                           |                                    |                        |

Once the process has successfully completed a confirmation message shall be shown such as the below. Power on the device and add it to the eKinnex website.

NOTE: If the device is a 4 bay charger you will not need to power on.

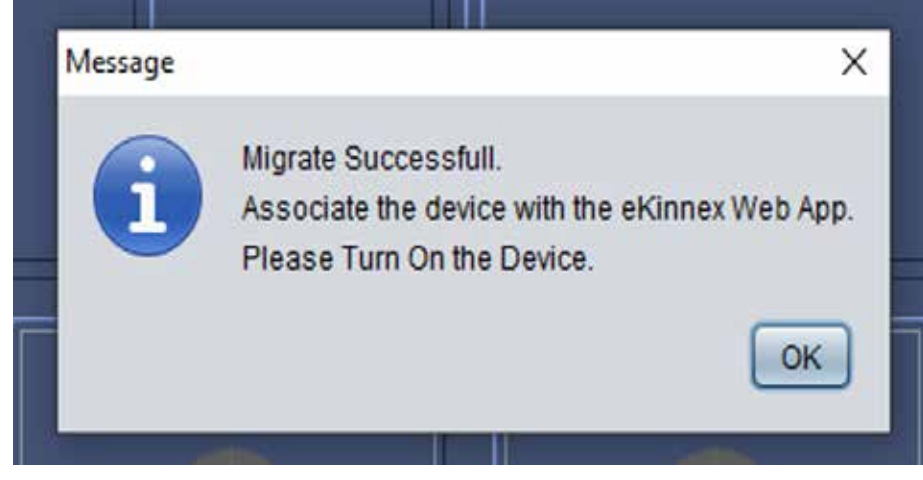

Note:

Differentiate between Inventek and ST wifi module is done by reading SYSTEM REVISION in EEPROM memory starting at 0x0240.

| System revision                           | Description                                 |
|-------------------------------------------|---------------------------------------------|
| A1                                        | S2 main board 4.0 and below + ST wifi board |
| A1.5                                      | S2 main board 4.1 + ST wifi board           |
| A2                                        | S2 main board 4.1 + Inventek wifi board     |
| Nata, Cultabing of wife madulas often mis | water will not work                         |

Note: Switching of wifi modules after migration will not work.

#### Error Messages

Below error message will display when the device Serial is not present.

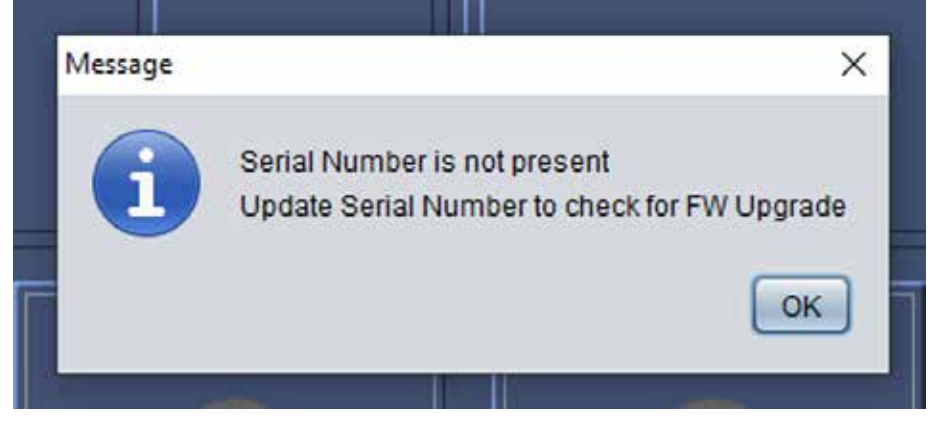

The below mentioned error message is shown when the PC has no internet connection.

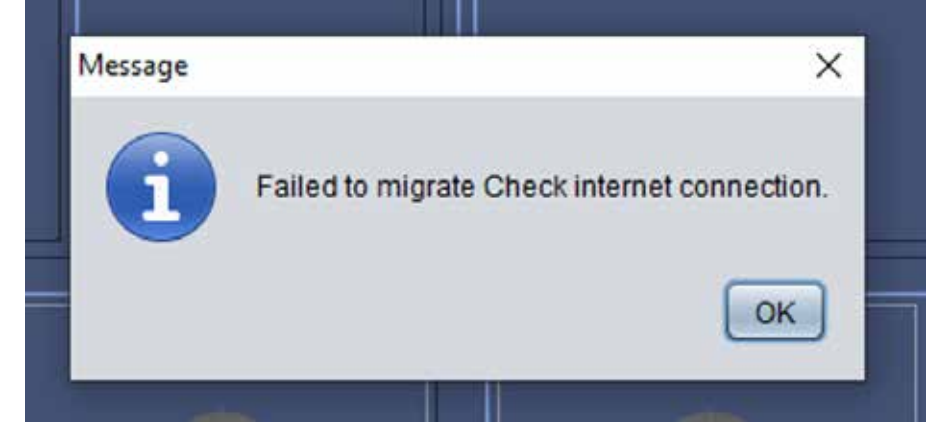

The below error is shown when device is failed to add in GCT google.

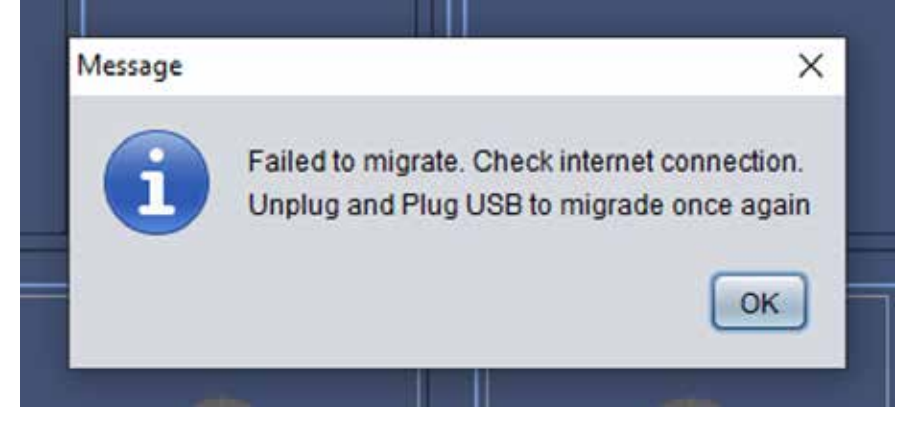

The below mentioned error message is shown when device is disconnected during migration.

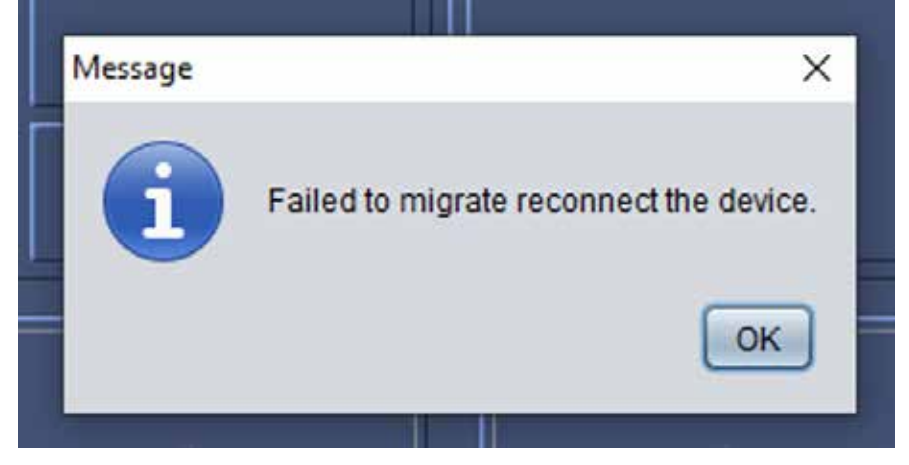

The below error is shown when fails to get JWT token.

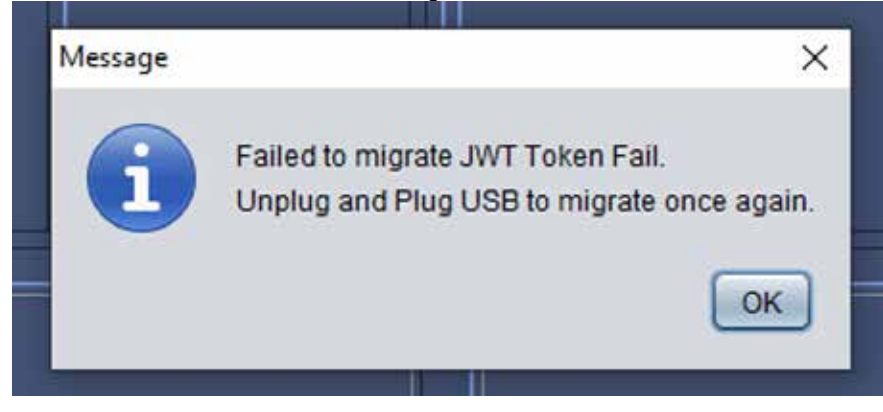

This below error is shown when SW is not able to create public and private keys in the system due to administration restriction of system (PC/Laptop).

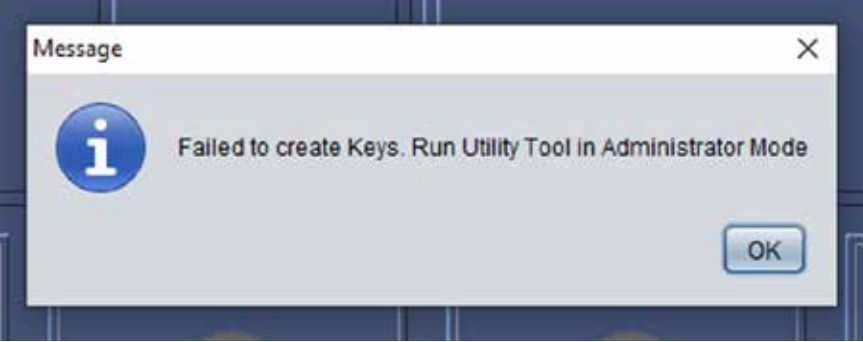

This below error shown due to wrong JWT Token.

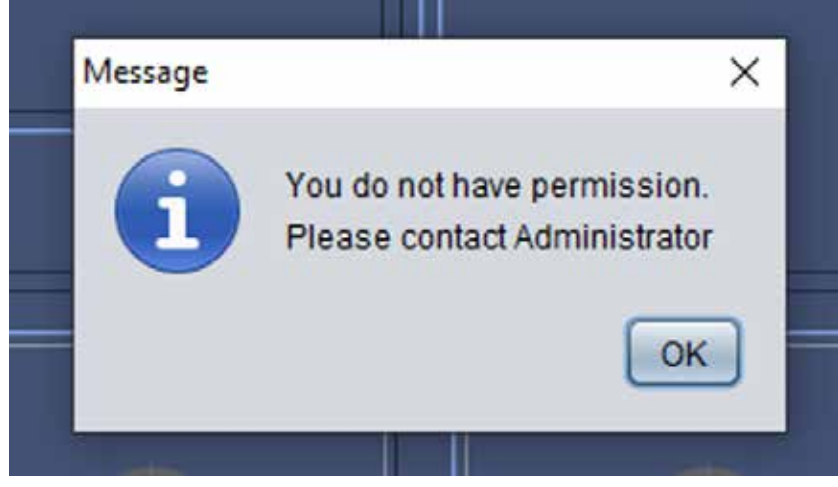

The below mentioned error is shown when SW fails to write Google Credentials data to the device.

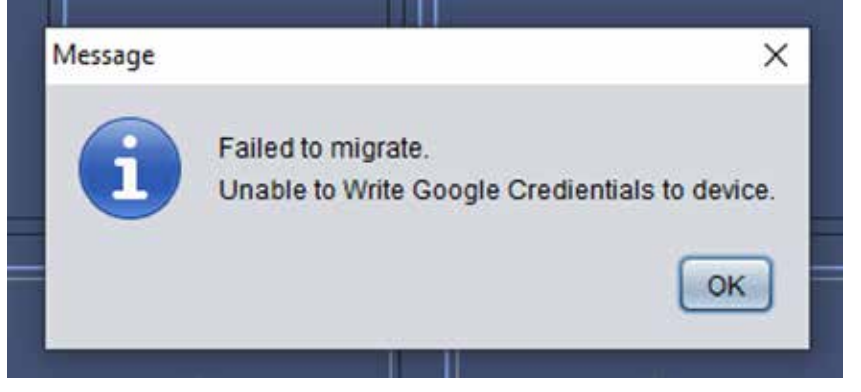

## ergotron®

For Warranty visit: <u>www.ergotron.com/warranty</u> For Service visit: <u>www.ergotron.com</u> For local customer care phone numbers visit: <u>http://contact.ergotron.com</u>

www.ergotron.com | USA: 1-800-888-8458 | Europe: +31 (0)33-45 45 600 | China: 400-120-3051 | Japan: japansupport@ergotron.com

© 2018 Ergotron, Inc. All rights reserved. Manufactured for Ergotron by Green Cubes Technology www.greencubestech.com. LiFeKinnex<sup>™</sup> is a registered trademark of Ergotron, Inc.

While Ergotron, Inc. makes every effort to provide accurate and complete information on the installation and use of its products, it will not be held liable for any editorial errors or omissions (including those made in the process of translation from English to another language), or for incidental, special or consequential damages of any nature resulting from furnishing this instruction and performance of equipment in connection with this instruction. Ergotron, Inc. reserves the right to make changes in the product design and/or product documentation without notification to its users. For the most current product information, or to know if this document is available in languages other than those herein, please contact Ergotron. No part of this publication may be reproduced, stored in a retrieval system, or transmitted in any form or by any means, electronic, mechanical, photocopying, recording or otherwise without the prior written consent of Ergotron, Inc., 1181 Trapp Road, Eagan, Minnesota, 55121, USA Patents Pending and Patented U.S. & Foreign. Ergotron is a registered trademark of Ergotron, Inc.